# 舟山市医疗保障管理服务中心

各企业参保单位:

自 2020 年 9 月 1 日起, 我市职工医疗保险、生育保险业 务网报系统地址为浙江政务服务网(http://www.zjzwfw.gov.cn/)。 各企业单位可通过法人数字证书登录办理"基本医疗保险职工 参保登记"等事项, 办理流程详见附件。

为深入推进"最多跑一次"改革,请各参保单位尽量通过 网报途径申报。由于网报系统刚上线,可能会出现系统不稳定 现象,不便之处敬请谅解。后续网报事项还会陆续推出,敬请 关注。

相关咨询电话:

1. 法人数字证书问题可咨询 400-888-4636;

2. 政务服务网问题可咨询 0571-88808880;

3. 医疗保险单位业务网报问题可咨询 12345。

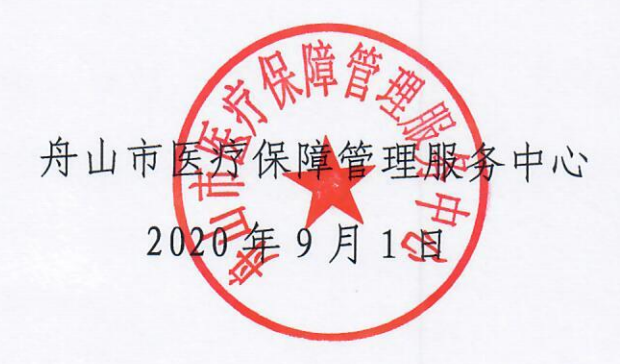

1

附件

# 医疗保险用人单位网报 操作手册

| -, | 法人登录注册流程4                                   |
|----|---------------------------------------------|
| 二、 | 医疗保险职工参保登记操作流程6                             |
|    | 1、人员新增 ·······7                             |
|    | 2、人员续保 ···································· |
|    | 3、人员中断                                      |
| 三、 | 参保单位和个人应缴基本医疗保险费核定操作流程                      |
|    | (如单位统一职工医保基数为 5360 则无需申报,系统将自动调整)           |
| 四、 | 办事记录查看指南9                                   |

## 一、法人登录注册流程

### 政务服务网

访问网址: <u>http://www.zjzwfw.gov.cn/</u>或百度查询"浙江政务服务网" 适用的浏览器: 浏览器选择极速模式或者用非 IE 内核: 建议用**谷歌浏览器。** 360 浏览器的模式更改如下图:

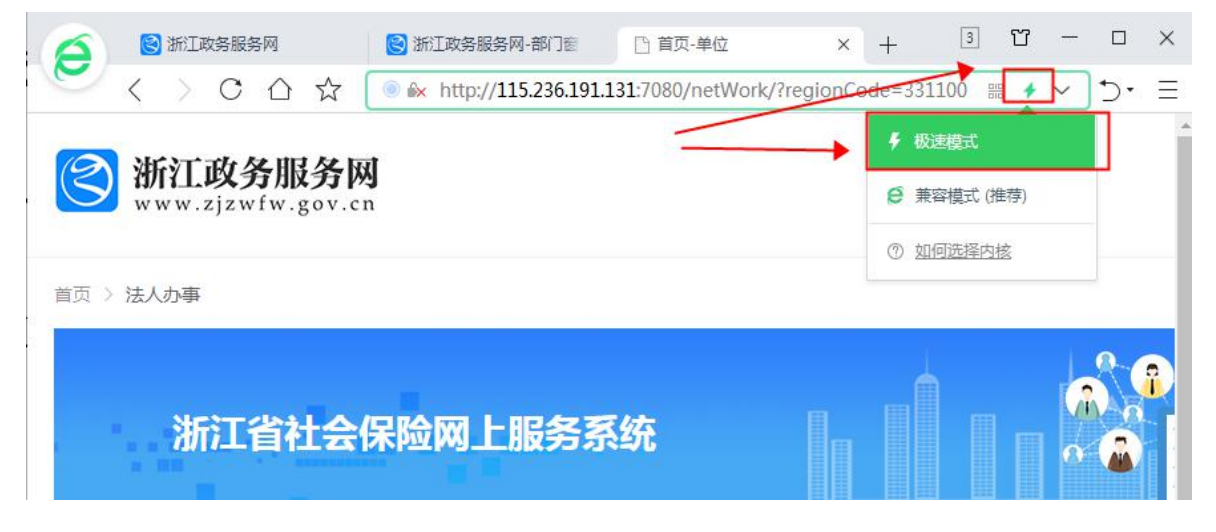

"注册单位单位法人数字证书"遇到问题可咨询汇信公司客服400-888-4636

"登录政务服务网"遇到问题可咨询政务网客服 0571-88808880 社会保险网报咨询投诉电话 12345

### 法人用户登录

打开"浙江政务服务网"界面,左上角选择"市",由于舟山市本级、定海区的企业职 工基本养老、工伤、失业保险业务均在舟山市本级办理,请定海区的用户也选择"舟山市", 其他县市区选择单位所在地的行政区划。点击网站右上角"登录"按钮,选择"法人登录"。

|        | <sup>在线政务服务平台</sup> | ♀ 舟山市 ▾ |      |     |     |      |      | 舟山市政府门户网站 | 注册 | 登录 |
|--------|---------------------|---------|------|-----|-----|------|------|-----------|----|----|
| 主义 一   | 跨 法人服务              | 部门窗口    | 服务清单 | 好差评 | 浙里督 | 政务监督 | 数据开放 |           |    |    |
| 舟山市    | 「欢迎你                | 2       |      |     |     |      |      |           | -  | -  |
| 请输入您要办 | 理的事项                |         |      |     |     | 搜索   |      | 1.        |    | H  |

| ③ 新江政务服务网 | 浙江省政府门户网站                                                                                                    |
|-----------|----------------------------------------------------------------------------------------------------|
| 服务 (響) 距离 | 个人登录 法人登录<br>密码登录<br>用户名<br>密码<br>密码<br>定の の<br>定で の<br>定で の の<br>定で の の<br>に で の の<br>に で の の<br>に で の の の の の の の の の の の の の の の の の の |
|           |                                                                                                    |

社会保险网报系统必须用"法人数字证书登录",如有法人数字证书的可以选择法人数 字证书登录,未申领法人数字证书的单位用户,点击去注册。可通过下载"E照通"手机 app 的方式完成法人数字证书申领。

登录成功后,市本级单位切换到浙江省舟山市,定海区用户也切换至"舟山市",其他

| ② <sup>全国一体化在线政务服务</sup> | <sup>2</sup> 合 → 舟山市 ▼                                            | 舟山市政府门户网站 <sup>⑧</sup>                               |
|--------------------------|-------------------------------------------------------------------|------------------------------------------------------|
| 首页 个人服务 沒                | 人服务 部门窗口 服务清单 好差评 浙里督 政务监                                         | 督 数据开放                                               |
|                          |                                                                   |                                                      |
| 舟山市欢                     | 浙江省 舟山市                                                           | ×                                                    |
|                          | 岱山县 海洋产业集聚区管委会 新城管委会 浙江舟山群岛新区普<br>浙江舟山群岛新区金塘管理委员会 浙江舟山群岛新区六横管理委员会 | <ul> <li>市山·朱家尖管理委员会</li> <li>定海区 首陀区 嵊泗县</li> </ul> |
|                          | 你的洗这是,浙江岛 > 杂山市                                                   |                                                      |
| 推荐及订阅服务                  |                                                                   |                                                      |
| 住房公积金年度验审                |                                                                   | (2000) 目記書台(地名)                                      |

县(区)请切换至所属的县(区)。

## 二、医疗保险职工参保登记操作流程

搜索栏输入"医疗保险职工参保登记",选择"舟山市医疗保险职工参保登记",点击"在 线办理"。

|                     | 全国─は化在线政务服务平台     浙江政务服务网 <sup>●</sup> 舟山市▼                                                                                                    |               |                                                                                                    | 舟山市政                                                                                                    | 府门户网站⑧ 舟山市社****                                                                                                    | Ť                            |          |
|---------------------|----------------------------------------------------------------------------------------------------|---------------|----------------------------------------------------------------------------------------------------|----------------------------------------------------------------------------------------------------|----------------------------------------------------------------------------------------------------|------------------------------|----------|
|                     | 首页 个人服务 法人服务 部门窗口                                                                                                    | 服务清单 好差评      | 浙里督政务监督                                                                                                    | 数据开放                                                                                                    |                                                                                                    |                              |          |
| and the owner where | Statement of the local division of the local division of the local |               |                                                                                                    | -                                                                                                    |                                                                                                    | 2                            | S<br>縦   |
|                     |                                                                                                    |               |                                                                                                    |                                                                                                    | Et Minte                                                                                                    | 6                            | 9        |
|                     | 舟山市欢迎你                                                                                                    |               |                                                                                                    |                                                                                                    |                                                                                                    |                              | )<br>[]  |
|                     | 医疗保险职工参保登记                                                                                                    | 2299Axie in L | 搜索                                                                                                    |                                                                                                    |                                                                                                    | 首调                           | 蝦        |
|                     |                                                                                                    |               | - And and a state of the state of the state |                                                                                                    | 1                                                                                                    | 24                           | ۲<br>tā  |
|                     | 你也可以使用智能助手找到结果                                                                                                    | 找智            | 能助手〉                                                                                                    | Complementary of the                                                                                                    | Contraction of the local division of the local division of the loc |                              | Ê        |
|                     | 推存及订阅服务                                                                                                    | ○刷新           | <b>此</b> 策资讯                                                                                                    |                                                                                                    |                                                                                                    |                              | E        |
|                     | 基本医疗保险职工参 基本医疗保险单位参                                                                                                    | 社会保险职工参保登记    | 7848<br>征集<br>"争先创优行动"和                                                                                                    |                                                                                                    | 全国一体化政务服务                                                                                                    | 平台 <del>《</del>              | 一根       |
|                     | 住房公积金基数调整 社会保险单位参保登记                                                                                                    | 住房公积金年度验审     | 常态化疫情防控政策措施<br>Recentred as                                                                                                    | AR Control of the second second secon | 浙江省政务服务网20<br>工作年度报表                                                                                                    | )19年度网站 APP                  | ±]<br>₽Ћ |
|                     |                                                                                                    |               |                                                                                                    |                                                                                                    | 点击【查看详情】查<br>务服务网2019年度网                                                                                                    | 着浙江省政/S > 数<br>弦工作年度/Vindows | >>       |
|                     |                                                                                                    |               |                                                                                                    |                                                                                                    | 报表                                                                                                    |                              |          |
|                     |                                                                                                    |               |                                                                                                    |                                                                                                    |                                                                                                    |                              |          |
|                     |                                                                                                    |               |                                                                                                    |                                                                                                    |                                                                                                    |                              |          |
|                     |                                                                                                    |               |                                                                                                    |                                                                                                    |                                                                                                    |                              |          |
|                     |                                                                                                    | 医疗保险职工参保登记    |                                                                                                    | 搜索浙江                                                                                                    | 省政府门户网站 <sup>② 先</sup>                                                                                                    |                              |          |
|                     | 7647 ND 47                                                                                                    |               |                                                                                                    |                                                                                                    |                                                                                                    |                              |          |
|                     | <b>此</b> 务服务                                                                                                    |               |                                                                                                    |                                                                                                    | □办事类事项                                                                                                    | □监管类事项                       |          |
|                     | [浙江省]浙江省省级                                                                                                    |               |                                                                                                    |                                                                                                    |                                                                                                    |                              |          |
|                     | 医疗保险信息系统                                                                                                    |               |                                                                                                    |                                                                                                    |                                                                                                    |                              |          |
| 政务服务                |                                                                                                    |               |                                                                                                    |                                                                                                    | _                                                                                                    |                              |          |
| 政务动态                | (基本医疗保险职工参保登记)                                                                                                    |               |                                                                                                    | 力事                                                                                                    | 地点    办事指南                                                                                                    | 在线办理                         |          |
| 政策法规                |                                                                                                    |               |                                                                                                    |                                                                                                    |                                                                                                    | _                            |          |
| 信息公开                |                                                                                                    |               |                                                                                                    | 办事                                                                                                    | 地点の事指南                                                                                                    | 在线办理                         |          |
| 政务专题<br>常见问题        | (金平达17味短期上麥保豆に)                                                                                                    |               |                                                                                                    |                                                                                                    |                                                                                                    |                              |          |
| 其他内容                | 浙江省   社会保险参保信息维护                                                                                                    |               |                                                                                                    | 力運                                                                                                    | 地点の事指南                                                                                                    | 在线办理                         |          |
|                     | (基本医疗保险职工参保信息变更登记)                                                                                                    |               |                                                                                                    |                                                                                                    | 3                                                                                                    | 數活 Windows                   |          |
|                     |                                                                                                    |               |                                                                                                    |                                                                                                    | \$                                                                                                    | 時到"设置"以激活 Windov             | N!S      |
|                     |                                                                                                    |               |                                                                                                    |                                                                                                    |                                                                                                    |                              |          |

#### 1. 人员新增

选择【参保业务类型】为新增,输入身份证等必填字段,本次增减时间为医保开 始起缴月份。无需上传材料。<u>检查无误后,点击右上角"保存"进行申报。</u>

|          |             |   |          |             |   |         |      |   | 📄 保存 |
|----------|-------------|---|----------|-------------|---|---------|------|---|------|
| ġ.       |             |   |          |             |   |         |      |   |      |
| 的一社会信用代码 | 123309***** |   | *行政区划    | 市本级         | ~ | *单位编码   |      |   |      |
| 单位名称     | 舟山市社****    |   | *参保情形    | 单个参保        | ~ | *参保业务类型 | 新増   | * |      |
| *证件类型    | 身份证         | * | *职工身份证号码 |             |   | *职工姓名   |      |   |      |
| *出生日期    |             |   | * 住别     | 请您选择        | * | 学历      | 请您选择 | * |      |
| 户粮关系     | 请您选择        | * | *民族      | 请您选择        | * | *手机号码   |      |   |      |
| *参加工作时间  |             |   | *本次増减时间  | 请您选择        | ~ | 申报工资    |      |   |      |
| *经办人姓名   | *思          |   | *联系电话    | 134****1551 |   |         |      |   |      |

#### 2. 人员续保

选择【参保业务类型】为续保,输入身份证等必填字段,本次增减时间为医保开 始起缴月份。无需上传材料。检查无误后,点击右上角"保存"进行申报。

|          |             |            |          |             |   |         |      |   | 11 1981子 |
|----------|-------------|------------|----------|-------------|---|---------|------|---|----------|
| 2        |             |            |          |             |   |         |      |   |          |
| 七一社会信用代码 | 123309***** |            | *行政区划    | 市本级         | ~ | *单位编码   |      |   |          |
| 单位名称     | 舟山市社****    | , <b>-</b> | *参保情形    | 単个参保        | * | *参保业务类型 | 续保   | ~ |          |
| *证件类型    | 身份证         | *          | *职工身份证号码 |             |   | *职工姓名   |      |   |          |
| *出生日期    |             |            | *性别      | 请您选择        | ~ | 学历      | 请您选择 | ~ |          |
| 户粮关系     | 请您选择        | *          | *民族      | 请您选择        | * | *手机号码   |      |   |          |
| *参加工作时间  |             |            | *本次增减时间  | 请您选择        | * | 申报工资    |      |   |          |
| *经办人姓名   | *思          |            | *联系电话    | 134****1551 |   |         |      |   |          |

#### 3. 人员中断

选择【参保业务类型】为中断,输入身份证等必填字段,本次增减时间为医保停 缴月份(如输入 202008,则单位缴纳至 7 月,8 月不交费)。无需上传材料。检查无 误后,点击右上角"保存"进行申报。

|          |            |   |          |             |   |         |      | 保存 |
|----------|------------|---|----------|-------------|---|---------|------|----|
| 息        |            |   |          |             |   |         |      |    |
| 统一社会信用代码 | 123309**** |   | *行政区划    | 市本级         | ~ | *单位编码   |      |    |
| 单位名称     | 舟山市社****   |   | *参保情形    | 单个参保        | ~ | *参保业务类型 | 中断   | ~  |
| *证件类型    | 身份证        | * | *职工身份证号码 |             |   | *职工姓名   |      |    |
| *出生日期    |            |   | *性别      | 请您选择        | ~ | 学历      | 请您选择 | *  |
| 户粮关系     | 请您选择       | * | *民族      | 请您选择        | ~ | *手机号码   |      |    |
| *参加工作时间  |            |   | *本次增减时间  | 202007      | ~ | 申报工资    |      |    |
| *经办人姓名   | *8         |   | *联系电话    | 134****1551 |   |         |      |    |

# 三、参保单位和个人应缴基本医疗保险费核定操作流 程

(如单位统一职工医保基数为5360则无需申报,系统将自动调整)

搜索栏输入"参保单位和个人应缴基本医疗保险费核定",选择"舟山市参保单位和个 人应缴基本医疗保险费核定",点击"在线办理"。

|                      | 会国一体化在线改务服务平台<br>浙江政务服务网 ♥ 舟山市 ▼ 参保单位和个人应缴基本医疗保险费核定 | 按素 浙江省政府门户网站 <sup>⑧</sup> 舟山市社****                        |
|----------------------|-----------------------------------------------------|-----------------------------------------------------------|
| <b>务服务</b><br>政务动态   | 政务服务                                                | □办事类事项 □监管类事项                                             |
| 政策法規<br>信息公开<br>政务专题 | [浙江省]社保个人参 ><br>県                                   |                                                           |
| 常见问题<br>其他内容         | 社会保险缴费申报<br>(參保单位和个人应缴基本医疗保险费核定)                    | の事地点 <b>力事指南</b> 在线办理                                     |
|                      | <b>舟山市   社会保险缴费申报 四7</b><br>(參保单位和个人应數基本医疗保险费核定)    | の事地点の事指常 在线が理                                             |
|                      | 浙江省   社会保险缴费申报<br>(参保单位和个人应缴基本医疗保险费核定)              | <b>の事地点 の事指南 在线の</b> 理<br>激活 Windows<br>報知:设置12)激活 Window |

输入单位编码后,填入本单位人员"上年月平均工资"作为最新医保基数。点击"模板 下载"可导出单位人员名单,导出后请勿改动 excel 格式,填入上年月平均工资,完善表格。 打印盖章后,点击材料1"上传材料",上传盖章文件的 jpg 格式。点击材料2"上传材料", 上传完整的 excel 表格。检查无误后,点击右上角"保存"进行申报。

|                |              |       |                             |       |              | 📓 保存 🖉 刷         |
|----------------|--------------|-------|-----------------------------|-------|--------------|------------------|
| 理信息            |              |       |                             |       |              |                  |
| 统一社会信用代码 123   | 309*****     |       |                             | *行政区划 | *单位编         |                  |
| 单位名称 舟山        | 山市社****      |       |                             | 联系电话  | *经办人手机号      | I34****1551      |
| *经办人姓名 *思      |              |       |                             | *申报年度 | 將上年月平均工资全部替换 | b                |
| 公民身份号码         | 姓名           | 原缴费基数 | <ul> <li>上年月平均工资</li> </ul> | ŧ     |              |                  |
|                |              | 4858  |                             |       |              |                  |
|                |              | 3737  |                             |       |              |                  |
|                |              | 5152  |                             |       |              |                  |
|                | -            | 3322  |                             |       |              |                  |
|                |              | 4048  |                             |       |              |                  |
|                |              | 3381  |                             |       |              |                  |
|                |              | 4068  |                             |       |              |                  |
| and the second | 4            | 4669  |                             |       |              |                  |
|                |              | 3693  |                             |       |              |                  |
|                |              | 3322  |                             |       |              |                  |
|                |              | 4503  |                             |       |              |                  |
| ↓ 页 1 页共 1 页   | 5 H &        |       |                             |       |              | 显示 1 - 45, 共 45  |
| 材料             |              |       |                             |       |              |                  |
| 材料名称           |              | 必要性   | 受理材料                        | 备注    | 预览           |                  |
| 《基本医疗保险参保人员    | 年度工资收入申报     | 是     | 上传材料                        | _     |              | 海影于 Windows      |
| 《用人单位职工工资申报    | 表》电子稿excel格式 | 否     | 上传材料                        | 人员模糊  |              | TOXAL VVIIIOOVVS |

## 四、办事记录查看指南

首页搜索栏输入"基本医疗保险单位参保信息变更登记",选择"舟山市基本医疗保 险单位参保信息变更登记",点击在线办理。

| 全国一体化在线政务服务 浙江政务服务          | <sup>务平台</sup><br>务网 ♀ 曾级 ▼ |                |                                                   |                                       |                                 |
|-----------------------------|-----------------------------|----------------|---------------------------------------------------|---------------------------------------|---------------------------------|
| 首页 个人服务                     | 法人服务 部门窗口                   | 服务清单 好差评       | 浙里督 政务监督                                          | 数据开放                                  |                                 |
|                             |                             |                |                                                   |                                       | <b>8</b><br>婉                   |
| 浙江省欢                        | 仰你                          |                |                                                   |                                       | 6〕<br>\$#\$\$\$\$手              |
|                             |                             | stands a stand |                                                   |                                       |                                 |
| 基本医疗保险单位参保                  | 信息变更登记                      |                | 搜索                                                | dige - spectrum in the second state   |                                 |
| <br>⑦ 你也可以使用智能助             | 手找到结果                       | 找看             | 1能助手 >                                            |                                       |                                 |
| 推存及订阅服务                     | 5                           | ○刷新            | <b>此</b> 策资讯                                      |                                       | 统一支付                            |
| 社会保险单位参保登记                  | 社会保险职工参保登记                  | 参保单位查询打印社      | 78880                                             | ◎ 全国一体化政务服务                           | 务平台 统 <sup>初线</sup>             |
| 浙江省建设系统从业                   | 单位社会保险费申报                   | 社会保障卡单位批量      | 征集<br>"免先前优行动"和<br>常态化反情防控政策指数<br>Anomageneticate | ····································· | 2019年度网站 APP下載                  |
| <br>11 <b>6</b> 87 <b>6</b> |                             |                |                                                   | 点击【查看详情》<br>务服务网2019年度<br>报表          | E着將正督政/S >>><br>网络卫作样度/Vindows。 |

|                                                      | 金里一体化在线或务服务平台     浙江政务服务网     李             | 基本医疗保险单位参保信息变更登记 搜 | <b>然</b> 浙江省政府门户网站 舟山市社**                   |                  |
|------------------------------------------------------|---------------------------------------------|--------------------|---------------------------------------------|------------------|
| 政务服务<br>政务动态<br>政策法规<br>信息公开<br>政务专题<br>常见问题<br>其他内容 | 政务服务                                        |                    | □办事关事项 □监管关事项                               | 合<br>痴           |
|                                                      | (浙江省)浙江省首级 ><br>医疗保险信息系统                    |                    |                                             |                  |
|                                                      | 社会保险参保信息维护<br>(基本医疗保险单位参保信息支更登记)            |                    | の事地点 の事指第 在线办理 か                            | い<br>(1)<br>(#査询 |
|                                                      | 舟山市   社会保险参保信息维护 1997<br>(基本医疗保险单位参保信息支更登记) |                    | の事地点 の事指南 在线办理 弟<br>病                       |                  |
|                                                      | 浙江省   社会保险参保信息维护<br>(基本医疗保险单位参保信息支度登记)      |                    | か事地点 の事指南 在級動理 A <sup>4</sup><br>激活 Windows | 上<br>*P下載        |
|                                                      | 港市中土土人 <b>用於至旧库南</b> 耕持                     |                    | 转到"设置"以激活 Windows。                          | 更反姨              |

输入"查询开始时间"和"查询结束时间",点击"查询办事进度"。在"办事进度信息" 里,该人员办理进度显示"已办结",则办理成功。

| 浙江政务服                                     | 务网<br>ov.cn                    | 會 您好  | 欢迎来到【舟山人社网上办事大厅】      |                           |                      |                 |                                                     |
|-------------------------------------------|--------------------------------|-------|-----------------------|---------------------------|----------------------|-----------------|-----------------------------------------------------|
|                                           |                                |       |                       |                           |                      |                 | 📄 保存 🧬 刷新 🧉                                         |
| 受理信息<br>统一社会信用代码 12<br>单位名称 舟<br>单位业务类型 请 | 13309*****<br>山市社****(<br>您选择… | v     | "行到<br>"经办人手的         | 女区切<br>市本级<br>134****1551 | <b>v</b>             | "单位编码<br>"经办人姓名 |                                                     |
|                                           |                                |       |                       |                           |                      |                 | 🔍 宣询力事进度                                            |
| 一办事进度查询条件<br>宣询开始时间 20                    | 120-05-01                      |       |                       |                           | 查询结束时间<br>2020-08-20 |                 |                                                     |
| 办事进度信息                                    |                                |       |                       |                           |                      |                 |                                                     |
| 证件号码                                      | 名称                             | 业务类型  | 受理时间                  | 办理进度                      |                      |                 |                                                     |
| 1 330227199110097519                      |                                | 人员新参保 | 2020-08-15 13:33:46.0 | 不通过                       |                      |                 |                                                     |
| 2 330902198402091422                      | 张                              | 人员新参保 | 2020-08-14 09:01:14.0 | 已办结                       |                      |                 |                                                     |
| 3 330922198710153512                      | 8                              | 人员续保  | 2020-08-13 17:08:35.0 | 不通过                       |                      |                 |                                                     |
|                                           |                                |       |                       |                           |                      |                 | WINE Mindous                                        |
| N N 页 1 页共1页                              | ▶ H Q                          |       |                       |                           |                      |                 | 演算: WINDOW<br>一 一 一 一 一 一 一 一 一 一 一 一 一 一 一 一 一 一 一 |
| <                                         |                                |       |                       |                           |                      |                 | > > > > > >                                         |